How to fix problems you may encounter when trying to run COLE:

Using Internet Explorer:

If you receive a message that says "Your current security settings prohibit running ActiveX controls on this page. As a result, the page may not display correctly",

| Your current security settings prohibit running ActiveX controls on this page. As a result, the page may not di<br>correctly. |  |  |   |  |  |
|----------------------------------------------------------------------------------------------------|--|--|---|--|--|
|                                                                                                    |  |  | 7 |  |  |

then you need to do the following:

On the main menu for your browser, choose Tools, and then Internet Options. Click the security tab. Click on the button that says "Custom Level". Scroll down to the 6th choice, "Run ActiveX controls and plug-ins", and choose "Prompt". Also click "Prompt" on the next choice "Script ActiveX controls marked safe for scripting". Then click on "OK", you will be asked "Are you sure you want to change?" and choose "Yes". At this point, click on the "Advanced" tab, to check one other option. And click "OK" to close the internet option window.

When you encounter web sites that include ActiveX controls, you will receive a message that will ask if you would like to run ActiveX controls. To run COLE, you must say yes.